# 手机版电子营业执照用户商标网上申请 操作指南

## 目 录

| -,       | 手机版电子营业执照简介           | 2  |
|----------|-----------------------|----|
| <u> </u> | 手机版电子营业执照接入商标网上申请用户范围 | .2 |
| 三、       | 商标网上申请系统新用户注册         | 2  |
| 四、       | 商标网上申请系统用户绑定          | 6  |
| 五、       | 登录方式                  | .7 |
| 六、       | 验签方式                  | .8 |
| 七、       | 其他说明1                 | 0  |

#### 一、手机版电子营业执照简介

电子营业执照是指由市场监管部门依据国家有关法律 法规、按照统一标准规范核发的载有市场主体登记信息的法 律电子证件,电子营业执照具有市场主体身份认证、电子签名 的功能,可保存在手机或统一标准的实体介质卡中。本系统 适用的是存储在手机等移动终端(包括电子营业执照微信小 程序、支付宝小程序等)的手机版电子营业执照,具体使用说 明请参考国家市场监督管理总局发布的电子营业执照使用 指南(https://zzapp.gsxt.gov.cn/ebl/instruction.html)。

电子营业执照技术支持电话: 010-86355313。

#### 二、手机版电子营业执照接入商标网上申请用户范围

使用手机版电子营业执照接入商标网上申请仅支持网 上申请用户且用户类型为中国大陆的"法人或其他组织"使 用,暂不支持简易用户及其他网上申请用户类型使用。

#### 三、商标网上申请系统新用户注册

#### 1.在线填写商标数字证书申请表

(1)商标申请人访问"中国商标网-网上申请-选择用户类型为【网上申请用户登录】"。

|   | ★ 国家知识产权局商标局 中国商标网<br>TRADBARKOFFICE OF CHINA NATIONAL INTELLECTUAL PROPERTY ADMINISTRATION                 |
|---|----------------------------------------------------------------------------------------------------|
|   | 首页 机构概况 政策文件 商标中语 商标代理 素例评析 集体证明商标 国际注册                                                                     |
|   | ▲ 奋斗百年路 启航新征程<br>前标目录由学习教育表明                                                                                |
|   |                                                                                                    |
|   | 商标局第四届"先锋杯"演讲比赛                                                                                             |
|   | ・ 物性发力学指 多 時時事业 始 原 の の の の の の の の の の の の の の の の の の                                                     |
|   | 新香伊始熱于劲凝心氣力升好局——虎年首个工作日何志敏同志。                                                                               |
|   | <ul> <li>・ 混肌制度落实 強化以伍建设 — 2021年商标</li> <li>局 "队伍建设年" …</li> <li>2022/91/28</li> </ul>                      |
|   | <ul> <li>・ 称泡文革强化海核知识・权源头保护落实落</li> <li>・ 称泡文革强化海核知识・权源头保护落实落</li> <li>地 — 2021年南線局 * 2007/01/34</li> </ul> |
| * | 商标网上申请 ● 商标网上查询 〇 商标注册审 前 商标异议 ● 商标评审文书 6 商标数级开放                                                            |
|   | 著類材料下段 📩 商标申请指语 📄 商标申请书式 🛞 静标注册 🖹 商标注册 📄 商标注册                                                               |

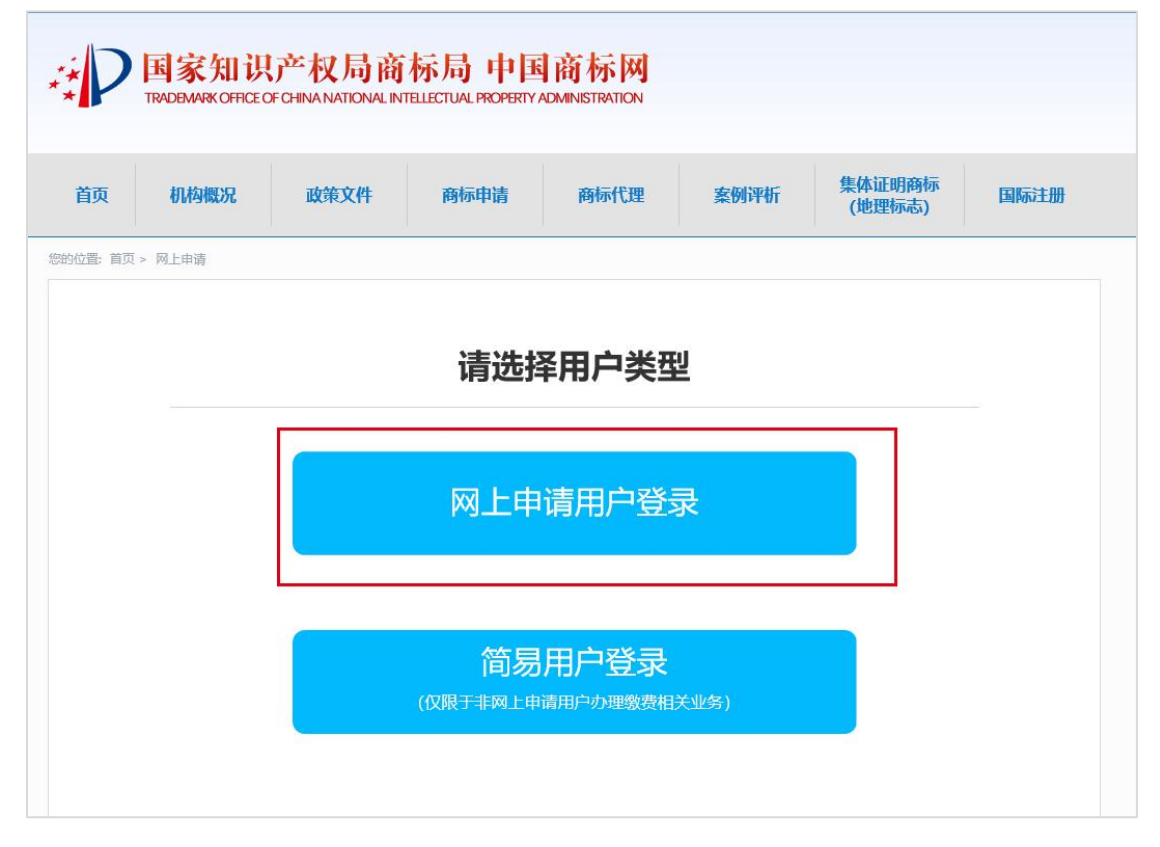

(2)进入"商标网上服务系统"首页,点击"没有账户, 立即注册"。

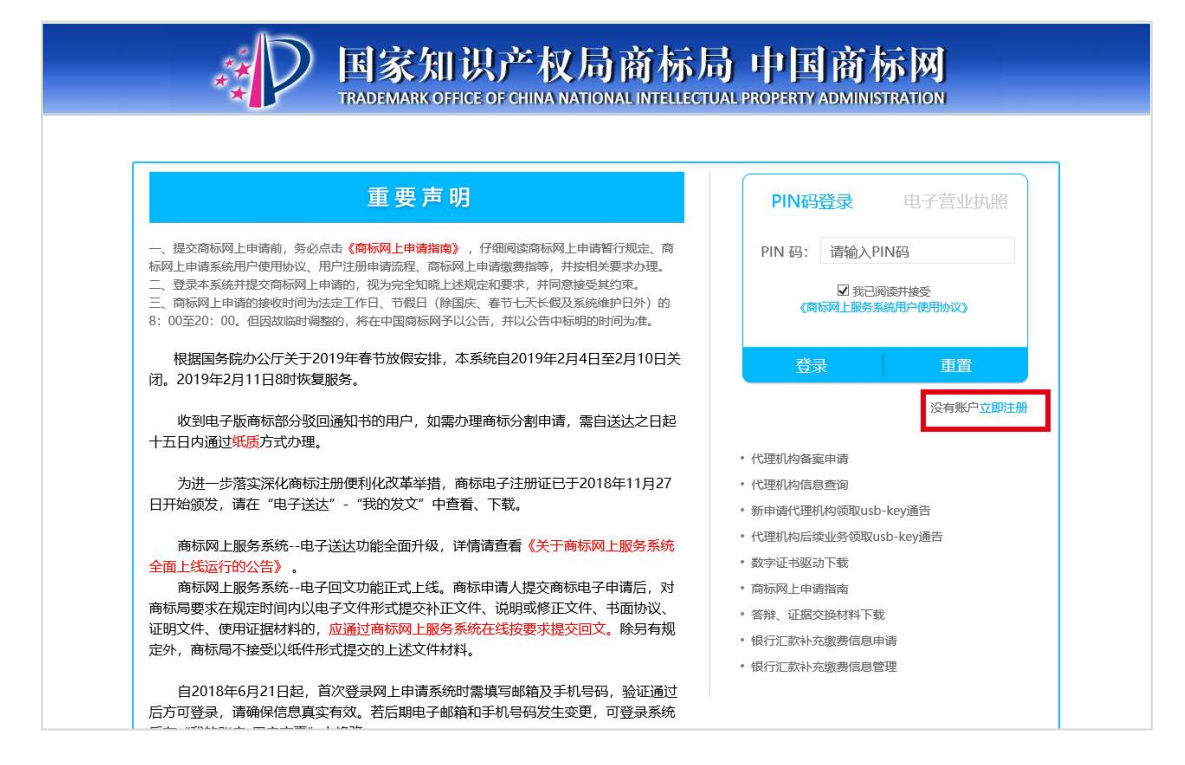

(3) 在用户信息注册信息填写界面,"是否具有电子营业执照"项选择"是",使用微信或支付宝等电子营业执照小程序扫描弹窗中的二维码自动获取"统一社会信用代码"、"申请人名称"和"地址"的信息,其他项按页面提示如实填写,检查无误后提交申请。

| × D                            | 国家知识产权局商标)<br>TRADEMARK OFFICE OF CHINA NATIONAL INTELLEC | 局中国商标网<br>TUAL PROPERTY ADMINISTRATION                                                                                             |
|--------------------------------|-----------------------------------------------------------|----------------------------------------------------------------------------------------------------|
| 位置: 首页 用户注册 注意 <b>:1、填写信息前</b> | 请先安装数字证书驱动,一台电脑只能申请和使用一个软证书;                              | 2、《企业/个人用户注册注意事项》3、《企业/个人用户注册常见错误》                                                                                                 |
| 用户类型:                          | 法人或其它组织 🗸 *                                               |                                                                                                    |
| 申请人国籍类型:                       | 中国大陆 🗸                                                    |                                                                                                    |
| 是否具有电子营业执照:                    | O否●是* <del>11-1</del> 3                                   | <ul> <li>● 清选房是否具有电子营业执照,若具有电子营业执照,则</li> <li>● 清使用电子营业执照手机APP、微信或支付宝电子营业执照外程序扫码带入信息</li> </ul>                                    |
| 统一社会信用代码:                      |                                                           | 请填写统一社会信用代码(自然人未更换证件的请尽快到<br>相关单位更换,未更换前可填写主体资格证明文件号码)                                                                             |
| 证件名称:                          | 证件名称: 请选择证件                                               |                                                                                                    |
| 用户名:                           |                                                           | 用户名为英文字母、数字、下划线组合,且长度大于6小于<br>20个字符                                                                                                |
| 申请人名称:                         |                                                           | 用户类型为法人或其它组织的,应填写单位名称;用户类型为自然人的,应填写自然人姓名。                                                                                          |
| 地址:                            | 请使用电子营业执照(微信或支付重电子<br>序)扫码注册                              | 雪业执照小峰<br>请填写申请人冠有旨、市、县/区三级区划的详细地址法<br>人或其它组织及代理内海营与营业处照上地址段序一致,<br>未配言反区划的富补全;自然人可填写通讯地址外国<br>申请人边填写包含国创,市(县、州)、街道门牌号码的<br>详细中文地址 |
| 邮编:                            | *                                                         | 请填写邮编                                                                                                    |
| 联系人:                           | *                                                         | 请填写联系人姓名。                                                                                                    |
| 联系电话:                          | *                                                         | 请填写联系电话                                                                                                    |
| 电子邮件:                          | *                                                         | 该邮箱仅供做收电子发文提示信息使用,因网络环境、邮<br>箱设置等限因,存在1款你不到电子发文提示信息的现象,<br>建议定期登陆网串系统-电子达达功能重着电子发文、回<br>文等信息                                       |

(4)申请提交后,系统将自动随机产生激活码,商标 申请人务必牢记并切勿外泄该激活码。首次登录本系统时, 必须使用该激活码激活。

| 位置: 首页 > 用户注册申请 |                          |                       |
|-----------------|--------------------------|-----------------------|
| 林住口门信息会校 会校后按学  | ᄽᆐᄮᅎᇚᅌᅻᄜᆋ                | 7.64                  |
| 等何用户信息单核,单核后将及1 | 去町17千至7月广7王7万町<br>用 白悉型: | 注人或其它组织               |
|                 | 用户名:                     | The second waters     |
|                 | 统-社会信用代码:                |                       |
|                 | 地址:                      |                       |
|                 | 由於烏:                     |                       |
|                 | 申请人名称:                   |                       |
|                 | 联系人:                     |                       |
|                 | 电话:                      |                       |
|                 | 电子邮件:                    |                       |
|                 | 省/市:                     |                       |
|                 | 证件名称:                    | 营业执照                  |
|                 | 证件号码:                    |                       |
|                 | 游话码:                     | 488a81397 201650e0017 |

### 2.审核结果查看

商标申请人提出用户注册申请后,自行登录注册时填写的邮箱,查看是否收到商标局发送的用户注册成功/不予注册 第5页 通知。

四、商标网上申请系统用户绑定

已有商标网上申请系统用户的,且注册用户时"是否具 有电子营业执照"勾选否的,需要进行手机版电子营业执照 的用户绑定后,才可使用手机版电子营业执照登录系统,绑 定操作流程如下:

先使用"PIN 码"登录系统,打开"我的账户——电子营业 执照二维码绑定"功能,使用微信或支付宝等电子营业执照小 程序中"扫一扫",扫描二维码进行绑定。绑定成功后,退出 当前用户重新登录,即可使用手机版电子营业执照登录系统, 进行商标申请等操作。

| a de la calendaria de la calendaria de la calendaria de la calendaria de la calendaria de la calendaria de la c | <b>国家知识产权局商标局中国商标网</b> ▲ test2022 通酬 ■ TRADEMARK OFFICE OF CHINA NATIONAL INTELLECTUAL PROPERTY ADMINISTRATION |
|----------------------------------------------------------------------------------------------------|----------------------------------------------------------------------------------------------------|
| 商标网上服务系统                                                                                                    | 位置: 我的账户 > 电子营业执照二维码规定 北京时间:09时49分41秒                                                                          |
| 商标注册申请 >                                                                                                    | 请使用电子营业协跟(微信或支付车电子营业执服/V程束)扫码规定本用户的电子营业协跟,规定成功后可使用电子营业协跟扫码等受察标网上电债系统(点击二维码进行                                   |
| 商标后续申请 >                                                                                                    | 二编码刷新)                                                                                                    |
| 国际申请 >                                                                                                    |                                                                                                    |
| 商标评审申请 >                                                                                                    |                                                                                                    |
| 商标异议 >                                                                                                    |                                                                                                    |
| 商标撤销三年申请 >                                                                                                    |                                                                                                    |
| 电子送达 >                                                                                                    |                                                                                                    |
| 我的账户                                                                                                    |                                                                                                    |
| 国内申请管理                                                                                                    |                                                                                                    |
| 国际申请管理                                                                                                    |                                                                                                    |
| 电子营业执照二维码绑<br>定                                                                                                 |                                                                                                    |
| 待支付业务管理                                                                                                    |                                                                                                    |
| 支付状态查询                                                                                                    |                                                                                                    |
| 我的用户                                                                                                    |                                                                                                    |

注: 1.二维码提示过期时,点击二维码进行刷新,即可 重新扫码授权绑定。

2.若商标网上申请系统用户和手机版电子营业执照的申请人名称或统一社会信用代码不匹配时,则需先在"我的账户
 ——用户变更"中变更相关信息,待审核通过后可再次绑定。

| 操作步骤:             | 1, 数据填写   | 2, 提交成功 | 恭喜您激活成功,请牢记您的PIN码                                                                                            |
|-------------------|-----------|---------|----------------------------------------------------------------------------------------------------|
| 开始填写前,请点击这里查看     | 用户变更申请须知】 |         |                                                                                                    |
| 用户类型:             | 法人或其它组织   |         |                                                                                                    |
| 申请人国籍类型:          | 中国大陆      |         |                                                                                                    |
| 是否具有电子营业执<br>照:   | ◎是●否      |         |                                                                                                    |
| 地址:               |           | *       | 请填写申请人冠有省、市、县/区三级区划的详<br>地址,如四川省成都市青羊区玉沙路1000号;外国<br>申请人应当同时填写包含国家/地区名称的详细<br>完整的中文地址,注明国别、市(县、州)、《<br>道门牌号码 |
| 是否变更证书相关信<br>息:   | ●是 O否     |         | <ul> <li>变更证书相关信息须审核成功后才可成功变更</li> </ul>                                                                     |
| 统一社会信用代码:         |           |         | 请填写统一社会信用代码(自然人未更换证件的<br>请尽快到相关单位更换,未更换前可填写主体3<br>格证明文件号码)                                                   |
| 申请人名称:            |           | *       | 用户类型为企业法人的,应填写单位名称;用/<br>类型为个人的,应填写自然人姓名                                                                     |
| 证件名称:             | 营业执照      | *       | 请选择证件名称                                                                                                    |
| 申请人名称:            | -<br>-    | *       |                                                                                                    |
| 上传文件的语言类型:        | 中文        | *       | 请选择上传文件的语言类型                                                                                                 |
| 主体资格证明文件(中<br>文): |           | *选择文件   | 请上传主体资格证明文件(中文)彩色扫描件,格<br>式为PDF,大小不超过2M。目然人申请的需申<br>请人签名,法人或其它组织申请的需加盖公章                                     |
| 邮编:               |           |         | 请填写邮编                                                                                                    |
| 联系人:              |           |         | 请填写联系人名称,应与能够证明其身份的有效<br>件保持一致                                                                               |
| 联系电话:             |           |         | 请填写电话号码                                                                                                    |

#### 五、登录方式

网申用户注册时选择具有手机版电子营业执照的用户, 或者已经进行过手机版电子营业执照绑定的用户,可选择扫 码登录或者软证书登录两种方式。

1. 使用手机版电子营业执照登录

收到用户注册成功通知的,点击商标网上申请系统首页

登录框中的"电子营业执照",打开微信或支付宝等电子营业执照小程序,使用"扫一扫",扫描二维码登录本系统。

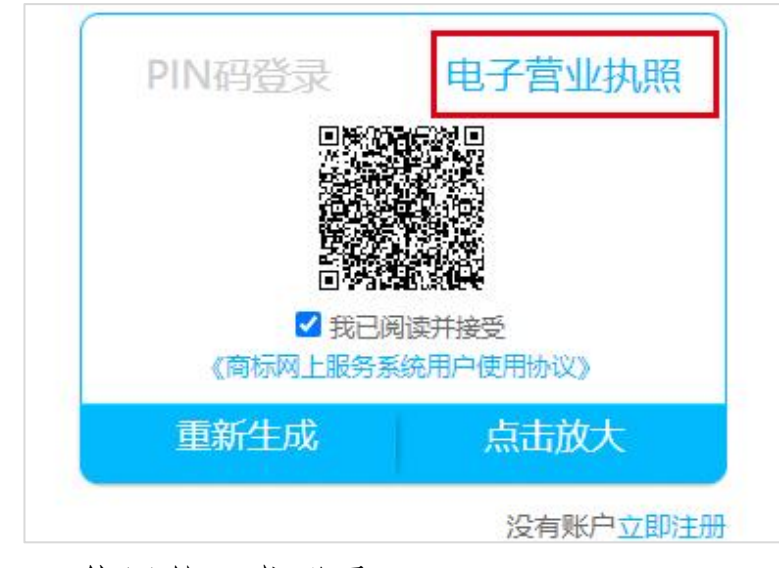

2. 使用软证书登录

根据《证书助手使用指南》进行软证书签发,点击商标 网上申请系统首页登录框中的"PIN 码登录",输入 PIN 码登 录本系统。

| PIN 码: | 请输入PIN码                     |
|--------|-----------------------------|
|        | ■ 我口風味开接文                   |
| 《商     | ₩ 我已阅读开接支<br>标网上服务系统用户使用协议》 |

#### 六、验签方式

1. 通过手机版电子营业执照登录的

使用手机版电子营业执照扫码登录的用户,在提交商标 业务申请时弹出二维码,需使用微信或支付宝等电子营业执 照小程序扫码验签授权,验签时使用的手机版电子营业执照 必须与登录时使用的一致,提示"验签成功"并出现"您已 成功发起申请"即完成商标业务申请提交。

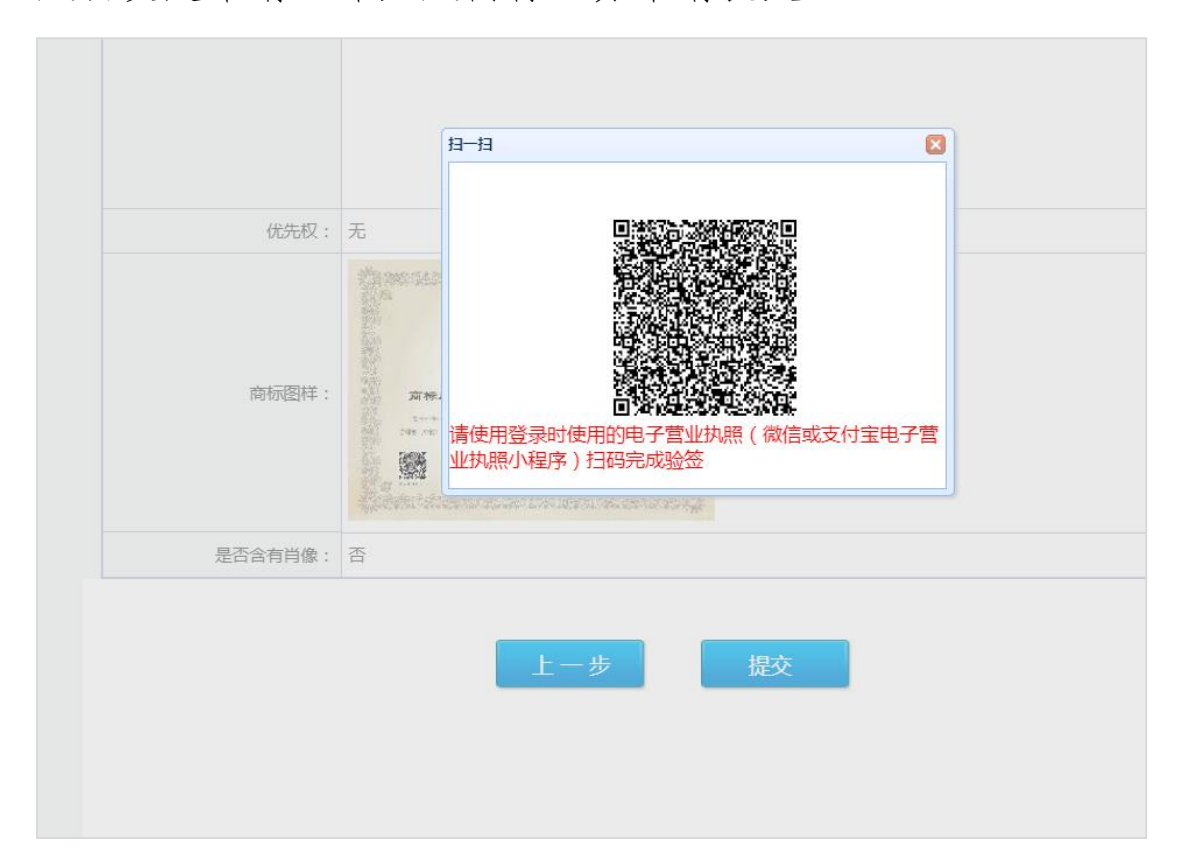

| 位置: 首页 > <mark>提交成功</mark>    |                     |        |    |
|-------------------------------|---------------------|--------|----|
| 操作步骤:                         | 1,数据填写              | 2,提交成功 |    |
| 用户:<br>您好,您已成功》<br>1、如果选择返回主动 | 发起申请,<br>፬,则跳转至主页面。 |        |    |
|                               | 返回主页                | 继续申请   | 评价 |

2. 通过软证书登录的

使用 PIN 码登录的用户,在提交商标业务申请时输入 PIN 码,验签通过后完成商标业务申请提交。

#### 七、其他说明

手机版电子营业执照授权办事人使用时,在精准授权时, 商标网上申请系统的授权事项可选择"电子政务-知识产权-网上商标申请"。

| 企业名称 | 生产测试                 |
|------|----------------------|
| 统一代码 |                      |
| 授权方式 | 精准授权 >               |
| 授权事项 | 电子政务-知识产权-网上商标申<br>请 |
| 开始时间 | 2022-01-18 >         |
| 有效期至 | 2022-01-20 >         |
|      |                      |
|      |                      |
|      | 医疗保障                 |
| 电子政  | 务 知识产权 网上商标申请        |
| 电子商  | 务商务部                 |
|      |                      |
|      |                      |
|      | 取消 确定                |